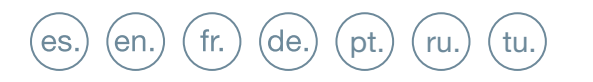

GUÍA INICIO RÁPIDA QUICK START GUIDE GUIDE DE MISE EN MARCHE RAPIDE SCHNELLSTARTANLEITUNG GUIA DE INICIAÇÃO RAPIDA КРАТКОЕ РУКОВОДСТВО ПОЛЬЗОВАТЕЛЯ HIZLI BAŞLANGIÇ KILAVUZU

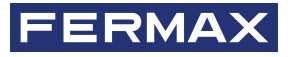

WIT MONITOR

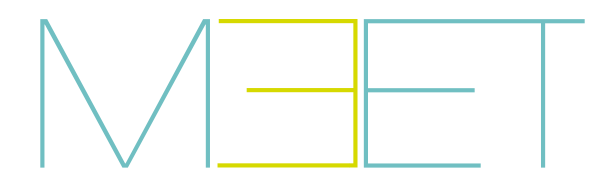

## GUIA RÁPIDA INSTALACIÓN DE MONITORES MEET WIT

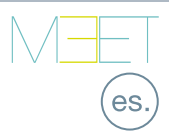

# 🛞 BORNES DE CONEXIÓN

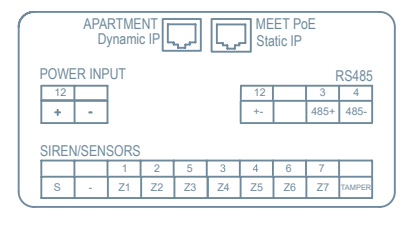

**APARTMENT:** Conexión a la red LAN local (sólo WIT 10").

MEET PoE: Conexión a la red MEET del edificio.

**+12V**, -: Entrada alimentación 12 Vcc para los casos en los que no haya LAN PoE.

**RS485+, RS485-, 12V:** Conexión RS485 para Módulo Ref. 1616.

S: Salida de alarma 12Vcc 100 mA.

(-): Negativo común (salidas y entradas de alarma).

**Z1-Z7 +Tamper:** Entrada de los correspondientes sensores.

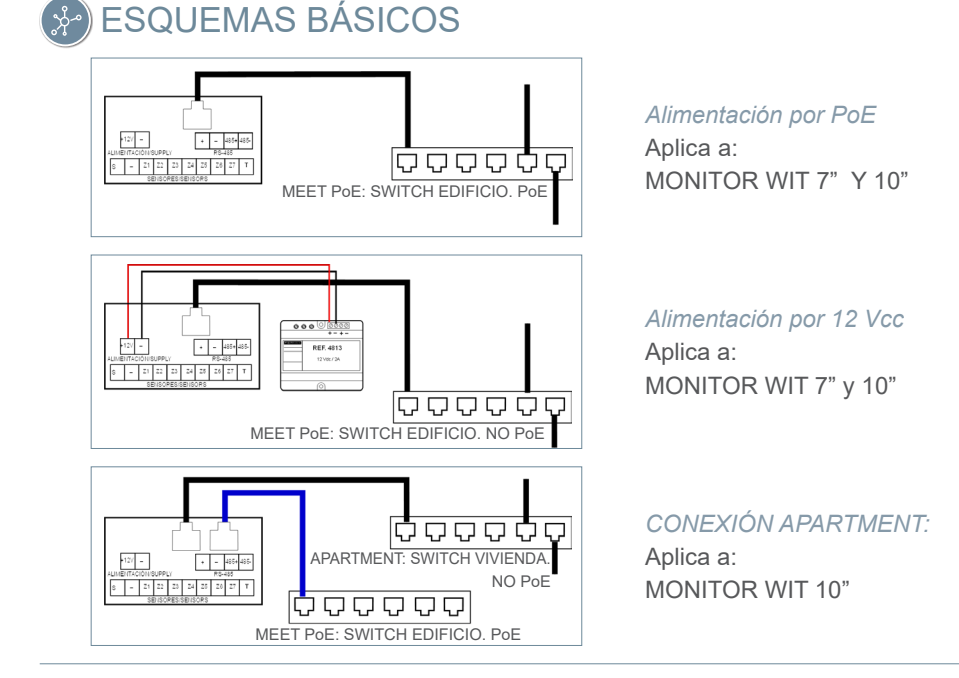

X

El equipo que ha adquirido está identificado según Directiva 2012/19/UE sobre Residuos de aparatos eléctricos y electrónicos. Mas info:

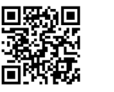

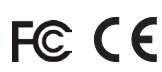

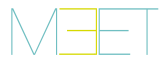

# 🔝 PROGRAMACIÓN BÁSICA DESDE EL TERMINAL

Introducir datos básicos de configuración

- Número de bloque
- Numero de apartamento
- Número de monitor (0 por defecto).
- Dirección IP
- Máscara de subred
- Puerta de enlace
- DNS

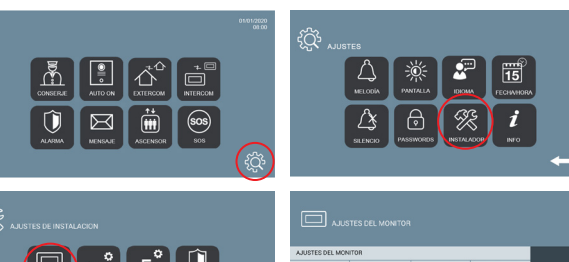

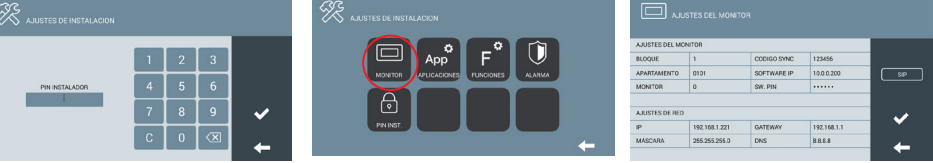

Introducir contraseña de instalador: Contraseña por defecto 6666

## PROGRAMACIÓN BÁSICA DESDE PC

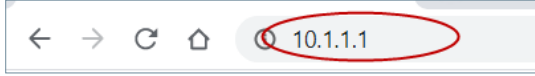

Utilizar un PC con navegador web (preferiblemente Chrome) para acceder a la configuración del monitor.

#### IP por defecto: 10.1.1.1

NOTA: El PC a utilizar debe tener una dirección IP del mismo rango que el monitor.

*Ejemplo: En el caso en que el monitor tenga la IP 10.1.1.1, el PC deberá tener una IP del tipo 10.X.X.X, con máscara de subred 255.0.0.0.* 

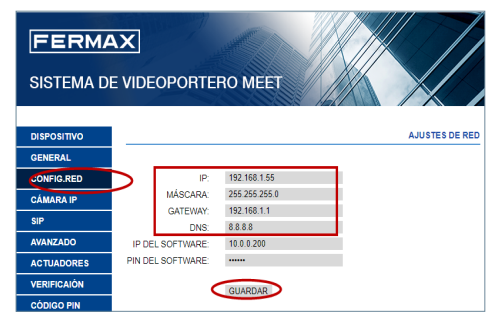

Introducir los datos básicos de configuración de red:

- Dirección IP
- Máscara de subred
- Gateway
- DNS

| Iniciar sesión<br>http://10.1.1.1<br>Tu conexión con este | sitio web no es privada |          |
|-----------------------------------------------------------|-------------------------|----------|
| Nombre de usuario                                         | admin                   |          |
| Contraseña                                                |                         |          |
|                                                           | Iniciar sesión          | Cancelar |

Para iniciar sesión, identificarse con el nombre de usuario y contraseña.

Valores por defecto:

- Nombre de usuario: admin
- Contraseña: 6666

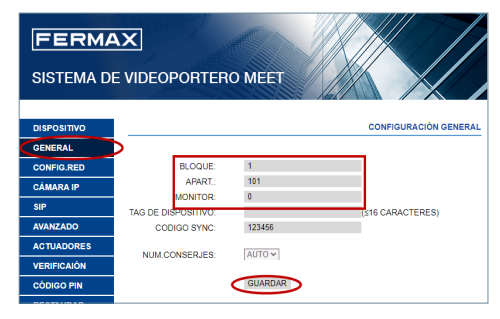

Introducir los datos básicos de instalación:

- Número de bloque
- Número de apartamento
- Número de monitor (por defecto "0")

### QUICK GUIDE WIT MEET MONITORS INSTALLATION

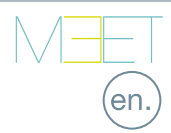

# Seconnections

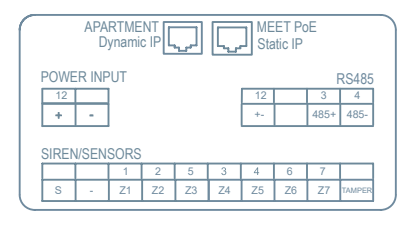

APARTMENT: Connection to the local LAN (WIT 10" only)

**MEET PoE:** Connection to the MEET network of the building

**+12V**, -: 12 Vdc power supply for the cases where no LAN PoE is available.

RS485+, RS485-, 12V: RS485 connection for Ref. 1616 Module.

- S: 12Vdc 100 mA alarm output.
- (-): Negative common (alarms input and output).
- **Z1-Z8 +Tamper:** Input of the corresponding sensors.

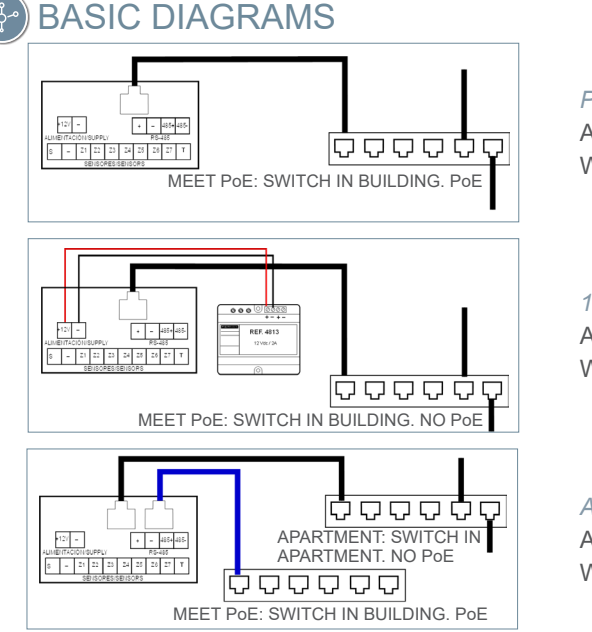

PoE Supply Aply to: WIT7" & 10" MONITORS

12 Vdc supply Aply to: WIT 7" & 10" MONITORS

APARTMENT CONNECTION Aply to: WIT 10" MONITOR

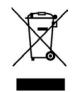

WIT MONITORS

The device you have purchased is identified under Directive 2012/19/EU on waste electrical and electronic equipment. More info:

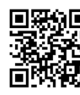

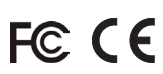

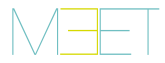

## TERMINAL BASIC PROGRAMMING

Enter the basic configuration information:

- Block number
- Apartment number
- Monitor number (default "0")
- IP address
- Subnet mask
- Gateway
- DNS

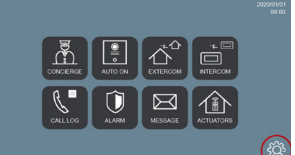

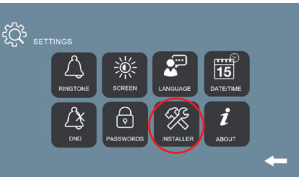

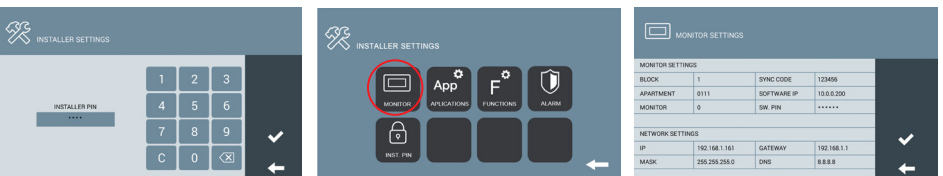

Enter installer password: Default password 6666.

#### PC BASIC PROGRAMMING

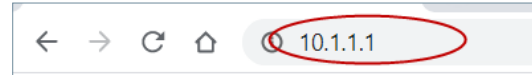

Use a PC with web browser (preferably Chrome) **Default IP: 10.1.1.1** 

NOTE: The PC must have an IP of the same range as the IP of the monitor

EXAMPLE: In the case that the IP of the panel is 10.1.1.1, the IP of the PC must be of type 10.X.X.X with a subnet mask 255.0.0.0

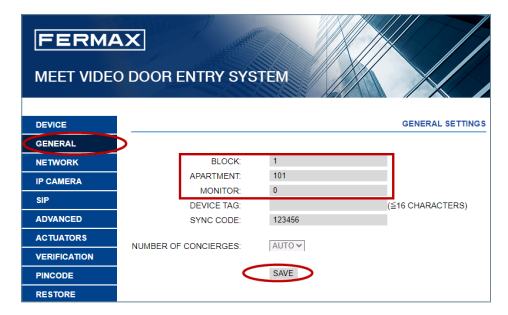

Enter the network basic information:

- IP address
- Mask
- Gateway
- DNS

| Sign in       |                                  |
|---------------|----------------------------------|
| http://10.1.1 | 1                                |
| Your connect  | tion to this site is not private |
| Username      | admin                            |
| Password      |                                  |
|               | Sign in Cancel                   |

To login, identify yourself with the username and password.

Default value:

- Username: admin
- Password: 6666

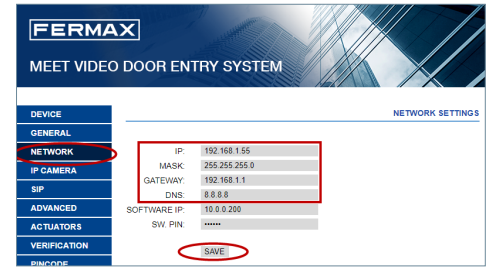

Enter the installation basic information:

- Block number
- Apartment number
- Monitor number (default "0")

## GUIDE RAPIDE INSTALLATION DE MONITEURS MEET WIT

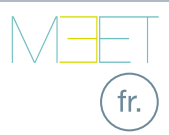

# BORNIERS DE CONNEXION

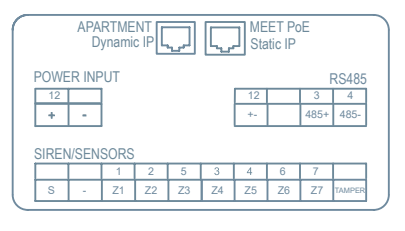

**APARTMENT** : Connexion au réseau local (WIT 10» uniquement).

MEET PoE : Connexion au réseau MEET du bâtiment

**+12V**, -: Entrée alimentation 12 Vdc pour les cas où LAN PoE n'est pas disponible.

RS485+, RS485-, 12V : Connexion RS485 pour Module Réf. 1616.

- S: Sortie d'alarme 12 Vdc 100 mA.
- (-) : Négatif commun (entrées et sorties d'alarme).
- Z1-Z7+Tamper: Entrée des capteurs correspondants.

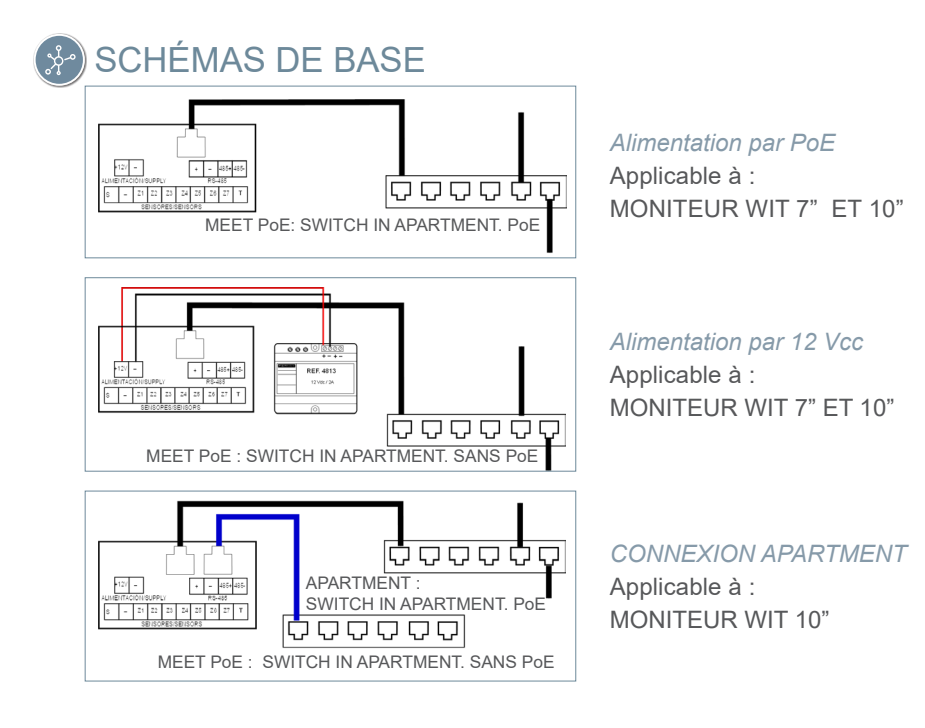

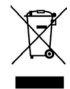

L'appareil que vous avez acheté porte un marquage conforme à la directive 2012/19/UE relative aux déchets d'équipements électriques et électroniques (DEEE). En savoir plus :

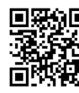

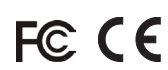

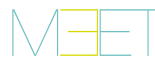

# 🔝 PROGRAMMATION DE BASE À PARTIR DU TERMINAL

Saisir les données de configuration de base

- Numéro de bloc
- Numéro d'appartement
- Numéro de moniteur (0 par défaut).
- Adresse IP
- Masque de sous-réseau
- Passerelle
- DNS

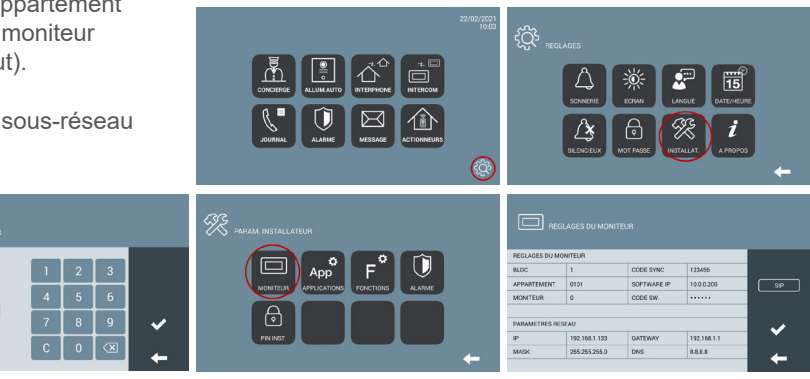

Saisir le mot de passe de l'installateur : Mot de passe par défaut 6666

#### PROGRAMMATION DE BASE DEPUIS LE PC

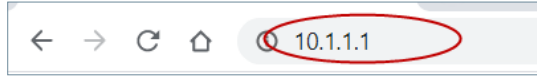

Utiliser un PC équipé d'un navigateur web (de préférence Chrome), pour accéder aux paramètres du moniteur.

#### IP par défaut : 10.1.1.1

REMARQUE : Le PC à utiliser doit avoir une adresse IP dans la même plage que le moniteur.

Exemple : Si le moniteur a une IP 10.1.1.1, le PC doit avoir une IP de type 10.X.X.X, avec un masque de sous-réseau 255.0.0.0.

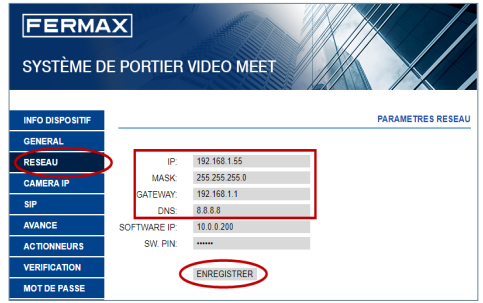

Saisir les données de configuration de base du réseau :

- Adresse IP
- Masque de sous-réseau
- Gateway
- DNS

| http://192.106.1.15 | 3<br>                    |
|---------------------|--------------------------|
| votre connexion a   | te site n'est pas privee |
| Nom d'utilisateur   | admin                    |
| Mot de passe        |                          |

Pour vous connecter, identifiezvous avec votre nom d'utilisateur et votre mot de passe.

Valeurs par défaut :

- Nom de l'utilisateur : admin
- Mot de passe : 6666

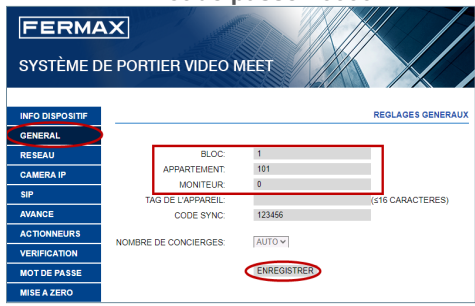

Saisir les données de base de l'installation :

- Numéro de bloc
- Numéro d'appartement
- Numéro de moniteur (par défaut «0»)

#### KURZANLEITUNG MEET WIT MONITOR-INSTALLATION

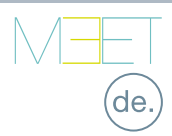

## SCHRAUBKLEMMEN

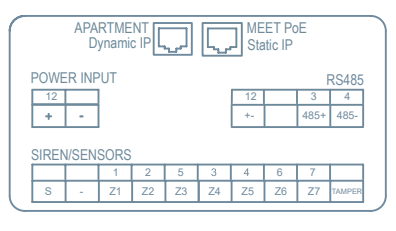

**APARTMENT:** Anschluss an das lokale LAN (nur WIT 10").

**MEET PoE:** Anschluss an das MEET-Netzwerk des Gebäudes.

**+12 V, -:** 12-Vcc-Stromeingang für Fälle, in denen kein LAN PoE verfügbar ist.

RS485+, RS485-, 12 V: RS485-Anschluss für Modul Ref. 1616.

S: Alarmausgang 12 Vcc 100 mA.

(-): Gemeinsame Masse (Alarmeingänge und -ausgänge).

**Z1-Z7+Tamper:** Eingang der entsprechenden Sensoren.

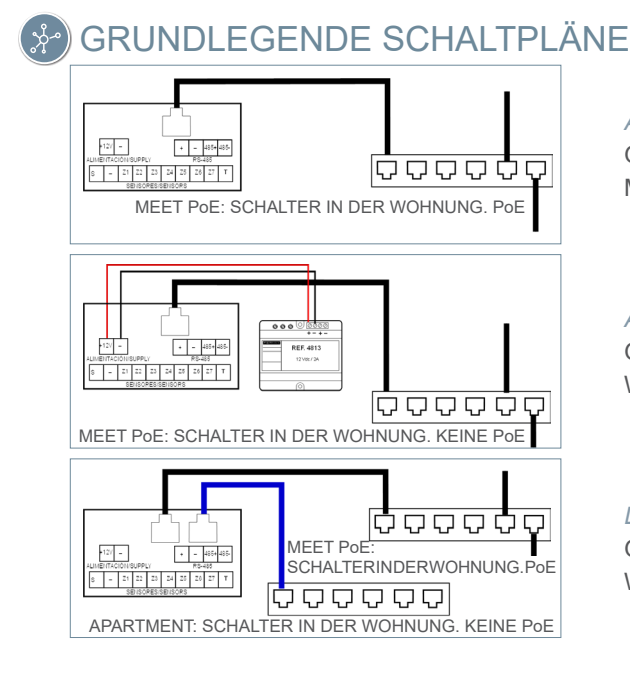

Angetrieben durch PoE Gilt für: MONITOR MIT 7" UND 10"

Angetrieben durch 12 Vcc Gilt für: WIT MONITOR 7" und 10"

*LAN#2-VERBINDUNG* Gilt für: WIT MONITOR 10"

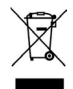

Das erworbene Gerät fällt unter die Richtlinien 2012/19/EU über Elektro- und Elektronik-Altgeräte. Weitere Information:

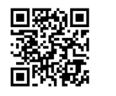

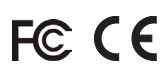

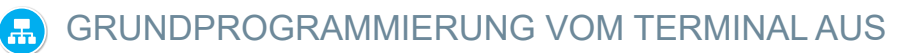

Eingabe der grundlegenden Konfigurationsdaten

- Blocknummer
- Nummer der Wohnung
- Nummer des Monitors (0 Standard).
- IP-Adresse
- Subnetzmaske
- Gateway
- DNS

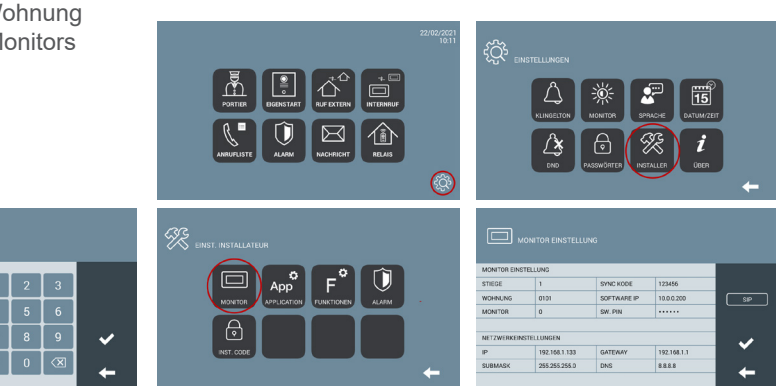

Geben Sie das Passwort des Installateurs ein: Standard-Passwort 6666

### GRUNDPROGRAMMIERUNG VOM PC AUS

← → C △ (10.1.1.1)

Verwenden Sie einen PC mit einem Webbrowser (vorzugsweise Chrome), um auf die Monitoreinstellungen zuzugreifen.

#### Standard-IP: 10.1.1.1

HINWEIS: Der zu verwendende PC muss eine IP-Adresse haben mit dem gleichen Bereich wie der Monitor. Beispiel: Wenn der Monitor eine IP 10.1.1.1 hat, muss der PC eine IP vom Typ 10.X.X.X.X mit der Subnetzmaske 255.0.0.0 haben.

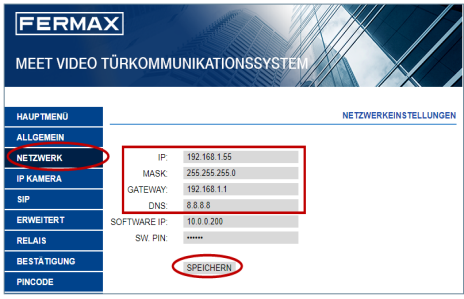

Die grundlegenden Konfigurationsdaten eingeben:

- IP-Adresse
- Subnetzmaske
- Gateway
- DNS

| http://192.168 | 1.133                                |
|----------------|--------------------------------------|
| Die Verbindun  | g zu dieser Website ist nicht sicher |
| Nutzername     | admin                                |
| Passwort       |                                      |

Um sich anzumelden, identifizieren Sie sich mit Ihrem Benutzernamen und Passwort. Standardwerte:

- landardwerte:
- Benutzername: admin
- Passwort: 6666

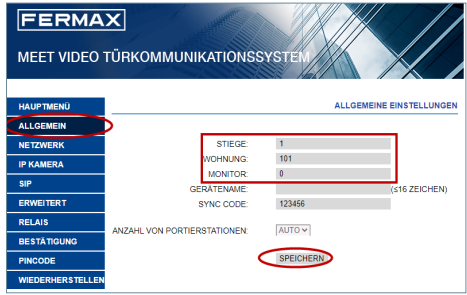

Die Basis-Installationsdaten eingeben:

- Blocknummer
- Nummer der Wohnung
- Nummer des Monitors (standardmäßig "0")

### GUIA RÁPIDO INSTALAÇÃO DO MONITOR MEET WIT

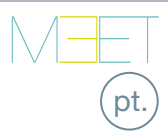

## SCHRAUBKLEMMEN

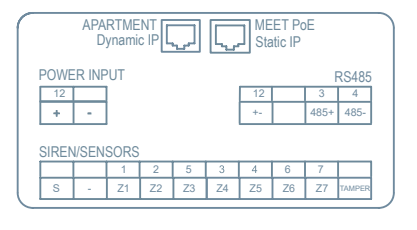

**APARTAMENTO:** Ligação à rede LAN local (apenas WIT 10").

MEET PoE: Ligação à rede MEET do edifício.

+12V, -: Entrada de alimentação de 12 Vdc para os casos em que não há LAN PoE.

**RS485+, RS485-, 12V:** Ligação RS485 para o Módulo Ref. 1616.

**S**: Saída de alarme 12Vdc 100 mA.(-): Comum negativo (saídas e entradas de alarme).

**Z1-Z7 +Tamper::** Entrada dos sensores correspondentes.

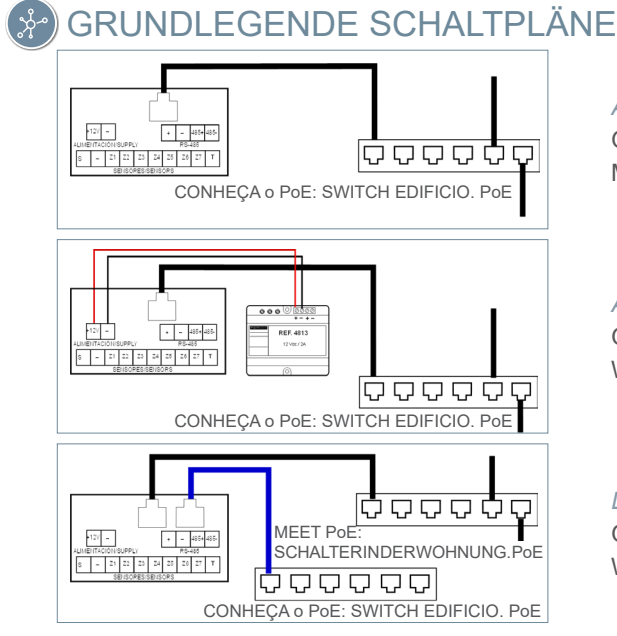

Angetrieben durch PoE Gilt für: MONITOR MIT 7" UND 10"

Angetrieben durch 12 Vcc Gilt für: WIT MONITOR 7" und 10"

LAN#2-VERBINDUNG Gilt für: WIT MONITOR 10"

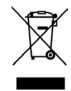

El O equipamento que adquiriu está identificado de acordo com a Diretiva 2012/19/UE relativa aos resíduos de equipamentos elétricos e eletrónicos.

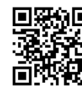

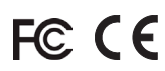

# 🔝 PROGRAMAÇÃO BÁSICA A PARTIR DO TERMINAL

Introdução dos dados de configuração básica

- Número de bloco
- Número do flat
- Número do monitor
- (0 por defeito).
- Endereço IP
- Máscara de sub-rede
- Gateway
- DNS

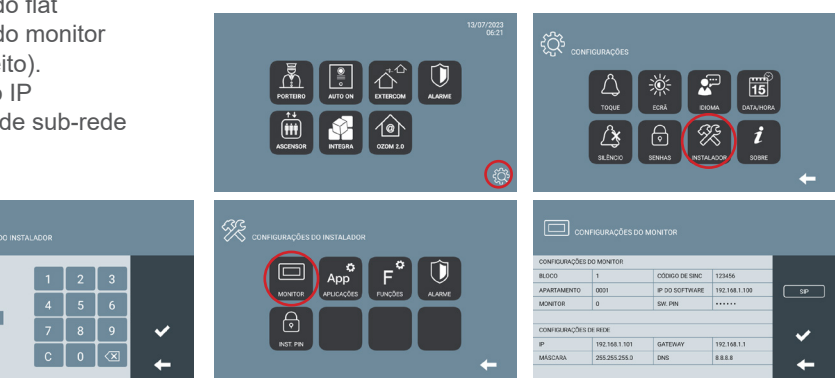

Introduza a palavra-passe do instalador: Palavra-passe predefinida 6666

## PROGRAMAÇÃO BÁSICA A PARTIR DO PC

0 10.1.1.1 ←  $\rightarrow$ C  $\triangle$ 

Utilize um PC com um navegador Web (de preferência o Chrome) para aceder às definições do monitor.IP predfinido: 10.1.1.1

NOTA: O PC a ser utilizado deve ter um endereco com o mesmo intervalo que o monitor. IP Exemplo: Se o monitor tiver um IP 10.1.1.1, o PC deve ter um IP do tipo 10.X.X.X com máscara de sub-rede 255.0.0.0.

| http://192.168 | 1.133                                |
|----------------|--------------------------------------|
| Die Verbindun  | g zu dieser Website ist nicht sicher |
| Nutzername     | admin                                |
| Passwort       |                                      |

Para iniciar a sessão, identifique-se com o seu nome de utilizador e a sua palavra-passe. Valores por defeito:

- Nome de utilizador: admin
- Passwort: 6666

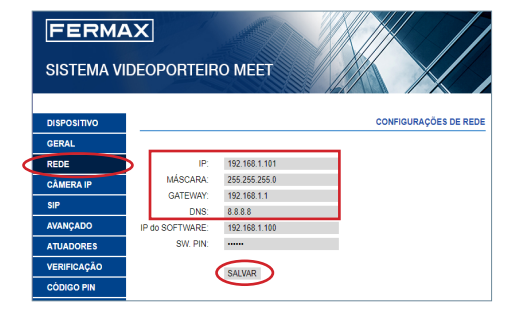

Introduzir os dados de configuração básica:

- Endereço IP
- Máscara de sub-rede
- gateway
- DNS

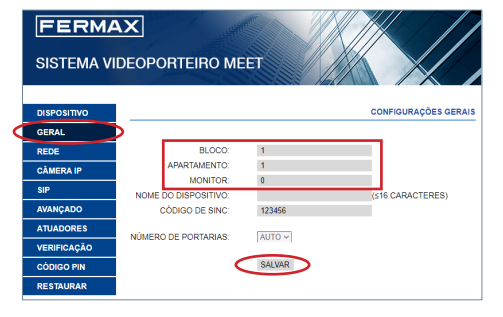

Introduzir os dados básicos da instalação:

- Número do bloco
- Número do apartamento
- Número do monitor (por defeito "0")

### КРАТКОЕ РУКОВОДСТВО УСТАНОВКА МОНИТОРОВ МЕЕТ МІО/WIT

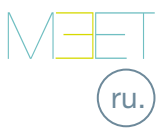

### 🗞 СОЕДИНИТЕЛЬНЫЕ КЛЕММЫ

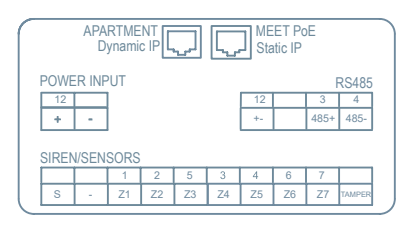

ОСНОВНЫЕ СХЕМЫ

**АРАRTMENT:** Подключение к локальной сети (только для WIT 10»).

МЕЕТ РОЕ: Подключение к сети МЕЕТ здания.

+12 В, -: Вход питания 12 В пост. тока для случаев, когда LAN РоЕ недоступна.

**RS485+, RS485-, 12 В:** Подключение по RS485 для модуля Арт. 1616.

Выход: Сигнальный выход 12 В пост. тока 100 мА.

(-): Отрицательный общий (сигнальные входы и выходы).

**Z1-Z8+Tamper:** Вход для соответствующих датчиков.

#### Питание РоЕ (по cemu Ethernet) Подходит для: $\nabla$ $\nabla$ $\nabla$ $\nabla$ $\nabla$ $\dot{\nabla}$ $\dot{\nabla}$ 8 \_ Z1 Z2 Z3 Z4 Z5 Z6 Z7 T МОНИТОРОВ WIT 7" и 10" ПЕРЕКЛЮЧАТЕЛЬ МЕЕТ РОЕ: В ЗДАНИИ. РОЕ Питание 12 В пост. тока Подходит для: s \_ Z1 Z2 Z3 Z4 Z5 Z6 Z7 T МОНИТОРОВ WIT 7" и 10" 000000 ПЕРЕКЛЮЧАТЕЛЬ МЕЕТ РОЕ: В ЗДАНИИ. БЕЗ РОЕ ПОДКЛЮЧЕНИЕ ЛОК. СЕТИ LAN 2 MEET POE Подходит для: + -ПЕРЕКЛЮЧАТЕЛЬ В ЗДАНИИ. РоЕ g \_ Z1 Z2 Z3 Z4 Z5 Z0 Z **МОНИТОРОВ WIT 10**" $\dot{\mathbf{Q}}$ $\mathbf{Q}$ $\mathbf{Q}$ $\mathbf{Q}$ $\mathbf{Q}$ $\mathbf{Q}$ $\mathbf{Q}$ ПЕРЕКЛЮЧАТЕЛЬ АРАКТМЕНТ: В КВАРТИРЕ. БЕЗ РОЕ

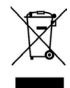

Приобретенное вами оборудование идентифицировано в соответствии с Директивой 2012/19/EU об отходах электрического и электронного оборудования. Дополнительная информация:

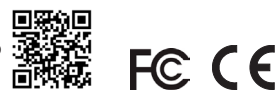

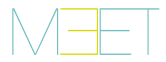

## 🔝 БАЗОВОЕ ПРОГРАММИРОВАНИЕ НА ТЕРМИНАЛЕ

Введите основные данные для настройки:

- Номер блока

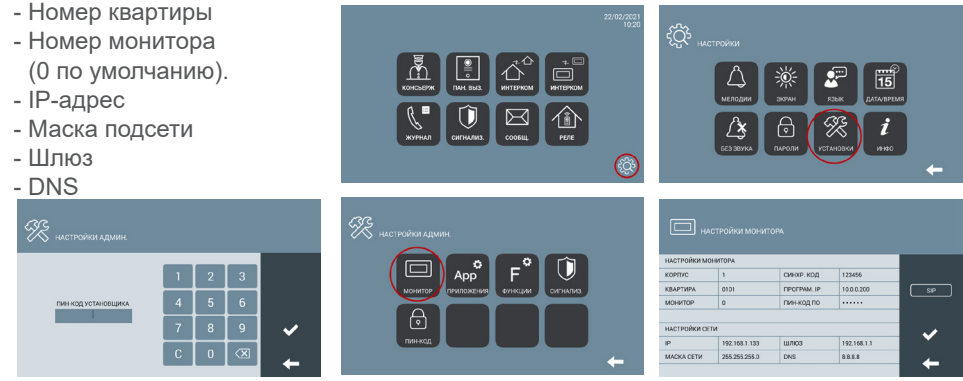

Введите пароль для установки: Пароль по умолчанию 6666

#### БАЗОВОЕ ПРОГРАММИРОВАНИЕ НА ПК

Используйте ПК с веб-браузером (предпочтительно Chrome), чтобы получить доступ к настройке монитора.

#### IP-адрес по умолчанию: 10.1.1.1

ПРИМЕЧАНИЕ: У ПК, который будет использоваться, должен быть Ір-адрес из того же диапазона, что и у монитора.

Пример: Если IP-адрес монитора 10.1.1.1, у ПК должен быть IP-адрес типа 10.X.X.X, с маской подсети 255.0.0.0.

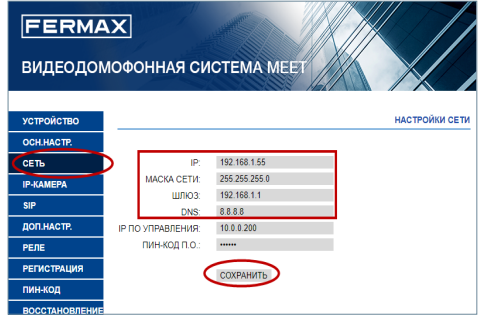

Введите основные данные для настройки сети:

- ІР-адрес
- Маска подсети
- Шлюз
- DNS

| Вход                 |             |
|----------------------|-------------|
| http://192.168.1.133 |             |
| Подключение к сайт   | не защищено |
| Имя пользователя     | admin       |
| Пароль               |             |
|                      |             |
|                      | Вход Отмена |

Чтобы войти в систему, введите имя пользователя и пароль.

Значения по умолчанию:

- Имя пользователя: admin
- Пароль: 6666

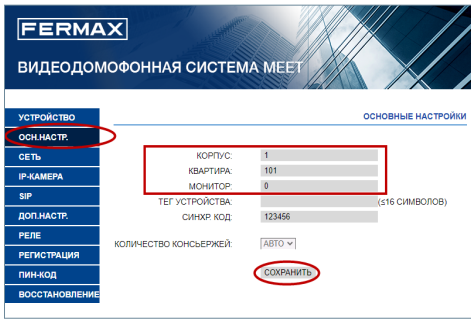

Введите основные данные для установки:

- Номер блока
- Номер квартиры
- Номер монитора ("0" по умолчанию)

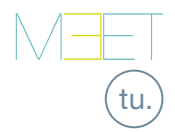

## HIZLI KILAVUZ MIO/WIT MEET MONİTÖRLERİN KURULUMU

# 💀 BAĞLANTI TERMİNALLERİ

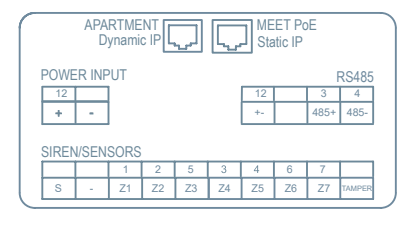

DAİRE: Yerel LAN'a bağlantı (yalnızca WIT 10").

MEET PoE: Binanın MEET ağına bağlantı.

**+12V, -:** LAN PoE'nin olmadığı durumlar için 12 Vdc güç kaynağı girişi.

RS485+, RS485-, 12V: Modül Ref. 1616 için RS485 bağlantısı.

- S: Alarm çıkışı 12Vdc 100 mA.
- (-): Negatif ortak (alarm çıkışları ve girişleri).
- Z1-Z7 +Tamper: İlgili sensörlerin girişi.

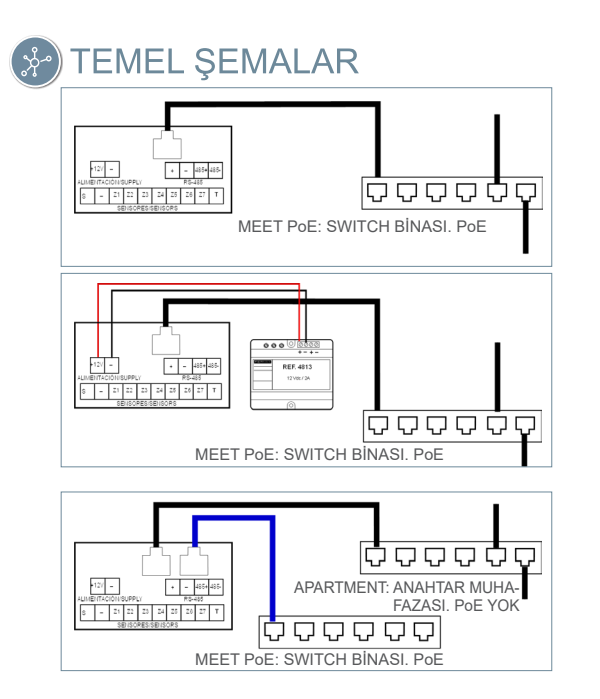

PoE üzerinden güç tedariki Şunlar için geçerlidir: WIT 7" VE 10" MONİTÖR

12 Vdc güç tedariki Şunlar için geçerlidir: WIT 7" ve 10" MONİTÖR

#### LAN NO2 BAĞLANTISI Şunlar için geçerlidir: MONİTOR WIT 10

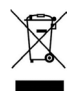

Satın aldığınız ekipman 2012/19/EU sayılı Atık Elektrikli ve Elektronik Ekipman Direktifine göre tanımlanmıştır.

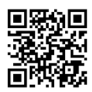

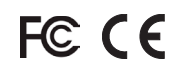

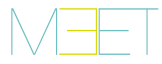

# 🔝 TERMİNALDEN TEMEL PROGRAMLAMA

Temel konfigürasyon verilerini girin

- Blok numarası

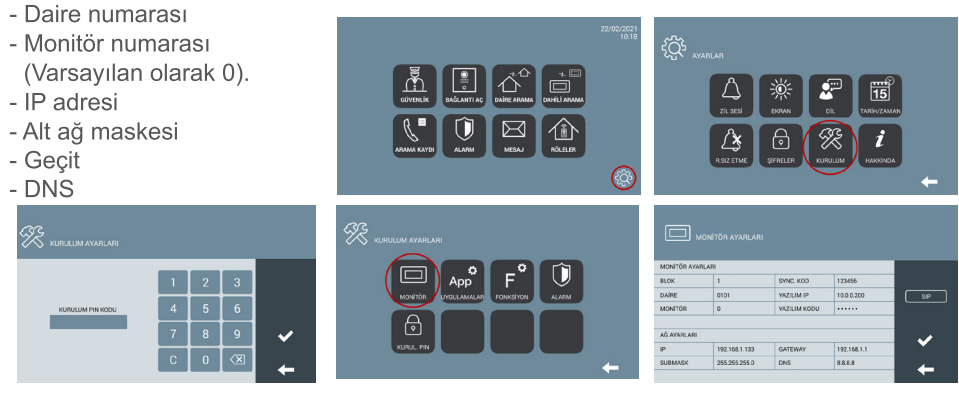

Yükleyici şifresini girin: Varsayılan şifre 6666

#### PC'DEN TEMEL PROGRAMLAMA

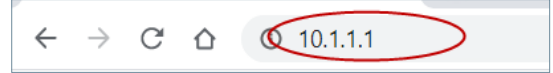

Monitör ayarlarına erişmek için web tarayıcısı olan bir PC kullanın (tercihen Chrome).

#### Varsayılan IP: 10.1.1.1

NOT: Kullanılacak bilgisayarın monitörle aynı aralıkta bir IP adresine sahip olması gerekir.

Örnek: Monitörün IP'sinin 10.1.1.1 olması durumunda, PC'nin 255.0.0.0 alt ağ maskesi ile 10.X.X.X tipinde bir IP'si olmalıdır.

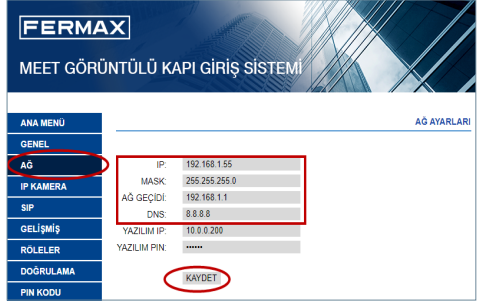

Temel ağ konfigürasyon (yapılandırma) verilerini girin:

- IP adresi
- Alt ağ maskesi
- Gateway (Ağ geçidi)
- DNS

| Oturum açı                       | n                      |          |     |           |       |
|----------------------------------|------------------------|----------|-----|-----------|-------|
| http://192.168<br>Bu siteve bağl | k1.133<br>Iantiniz di: | li deăil |     |           |       |
|                                  |                        |          |     |           |       |
| Kullanıcı adı                    | 1                      |          |     |           |       |
|                                  |                        |          |     |           |       |
| şifre                            |                        |          |     |           |       |
|                                  |                        |          | _   |           |       |
|                                  |                        |          | Otu | irum açın | Íptal |

Giriş yapmak için kendinizi kullanıcı adı ve şifreyle tanımlayın.

Varsayılan değerler:

- Kullanıcı adı: admin
- Şifre: 6666

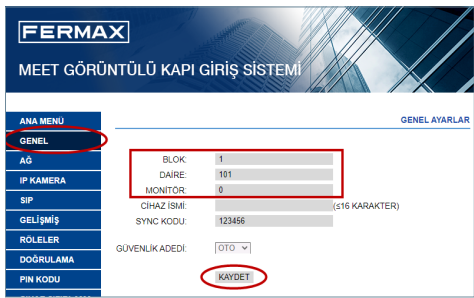

Temel kurulum verilerini girin:

- Blok numarası
- Daire numarası
- Monitör numarası (varsayılan olarak "0")

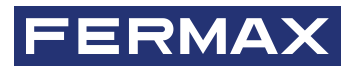

Avd. Tres Cruces, 133 46017 Valencia Spain

Para más información, visitar www.fermax.com

Contacto: tec@fermax.com

For extended information, visit www.fermax.com

Contact: tec@fermax.com

Pour de plus amples renseignements, rendez-vous sur www.fermax.com Contact : tec@fermax.com

Für weitere Information siehe www.fermax.com

Kontakt: tec@fermax.com

Para informação detalhada, visite www.fermax.com

Contacto: tec@fermax.com / www.fermax.com/contact

дополнительной информацией обращайтесь на www.fermax.com

Контакты: tec@fermax.com

Daha fazla bilgi için şu adresi ziyaret edin: www.fermax.com İletişim: tec@fermax.com